#### ผ่านเว็บไซต์ K BIZ

### **K**Securities

# การฝากเงินหลักประกัน ผ่านบริการ Bill Payment ด้วยเว็บไซต์ K BIZ

### Login เข้าสู่ระบบ K BIZ

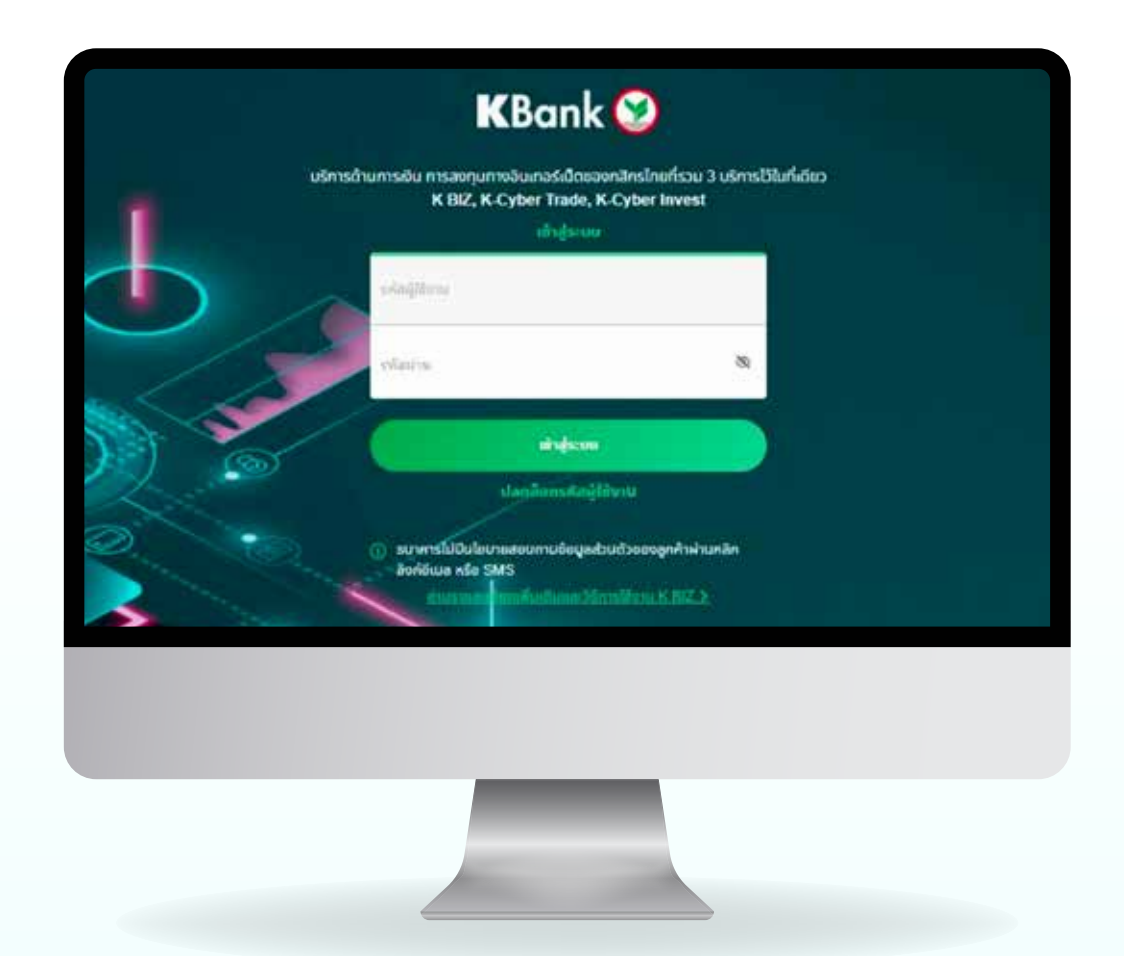

เลือก "จ่ายบิล" จากนั้น เลือก "ค้นหาด้วยรหัส⁄ชื่อบริษัท"

| ⊟ ≫                       |                      |                    |                  |
|---------------------------|----------------------|--------------------|------------------|
| 🗈 úseunster í únstétudise |                      |                    | Q                |
|                           |                      | 0                  | and and an       |
| (e) tautanilanda          | (A)                  |                    | 00.0030000000000 |
| (3) Isuductrude.une       | (G) annightan        | (in) munitor       |                  |
| 8 mm                      | () Instantiona       | 💿 dunatião         |                  |
| ()) elizadas              | ( anti-miliar        | ( Judite           |                  |
| 🕲 tearaile                | e                    | ٢                  |                  |
| (g) destrings             | nilduld/wibierudgata | 🛞 Rada / arda      |                  |
| 🖋 sikoleat ( utera        | (e) vizne            | (iii) sämiseineara |                  |
| (P) éxessée               | 9                    | ~                  |                  |
|                           |                      |                    |                  |
|                           |                      |                    |                  |
|                           |                      |                    |                  |
|                           |                      |                    |                  |

3 ระบุรหัสบริษัท "98269" ในช่องค้นหา จากนั้น เลือกชื่อบริษัท "หลักทรัพย์กสิกรไทย-เพื่อลูกค้า (98269)"

| จ่ายบิล          | manufaci     | รางการโปรง | ก รายการส่วนหน้า ประวัติการกำราจการ |           |
|------------------|--------------|------------|-------------------------------------|-----------|
| 🔹 นรักรของของ    |              |            |                                     |           |
|                  | ผู้ให้บริการ |            |                                     | $\otimes$ |
| ป้อระเปิดรไทย () | ñonua        | -          | 98269                               | ٩         |
|                  |              |            |                                     |           |

4

#### กรอกข้อมูล

- 1. หมายเลขที่บัญชีหลักทรัพย์ (7 หลัก)
- 2. เลขที่บัตรประช้าชนหรือเลขที่หนังสือเดินทาง
- 3. จำนวนเงินที่ต้องการโอน

|                                  | K-Cyber Irade                                                                                                    |                                                                                                    |
|----------------------------------|----------------------------------------------------------------------------------------------------|----------------------------------------------------------------------------------------------------|
| จ่ายบิล                          | รรษการใหม่ รามการให้เร                                                                                                    | รากอาจกำละหลัง เมื่อเวิธีการกำลาง                                                                                                    |
| am .                             |                                                                                                    | ceodudată lunei                                                                                                    |
|                                  |                                                                                                    |                                                                                                    |
| Mor                              | 2                                                                                                    |                                                                                                    |
| setioutians.anded                | 1 autostaniautzanie                                                                                                    | astastumo 2                                                                                                    |
| 0000007                          |                                                                                                    |                                                                                                    |
| ອຳພວຍເຫັນ (ທາກ)                  |                                                                                                    |                                                                                                    |
| 0.00                             | .3                                                                                                    |                                                                                                    |
| ศำราจการด้วยหน้า<br>มันทึกช่วยจำ |                                                                                                    | dsiann 🗇 dara                                                                                                    |
|                                  |                                                                                                    |                                                                                                    |
|                                  |                                                                                                    | 81100                                                                                                    |
|                                  | STEUDA<br>an<br>Joo<br>MinnSwi nitrasiro-viloganin 98209<br>Miniswi<br>Occoor<br>Studedu (unn)<br>Coc<br>Missensidaevilo<br>Julinidaet | sumebul sumefate<br>an<br>latu<br>sumfataras.inn.ediagnin 98269<br>surfichattifaras.inn.edi<br>occoor<br>Sturudu (onn)<br>cas<br>Ansenssázesun<br>uutineizes |

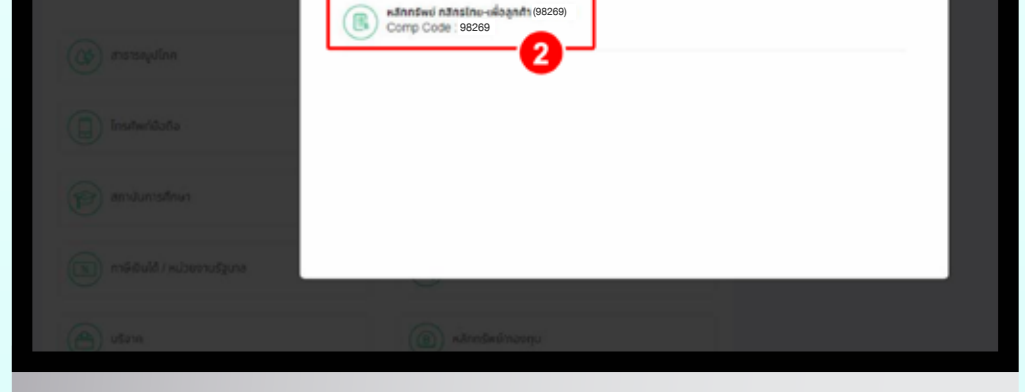

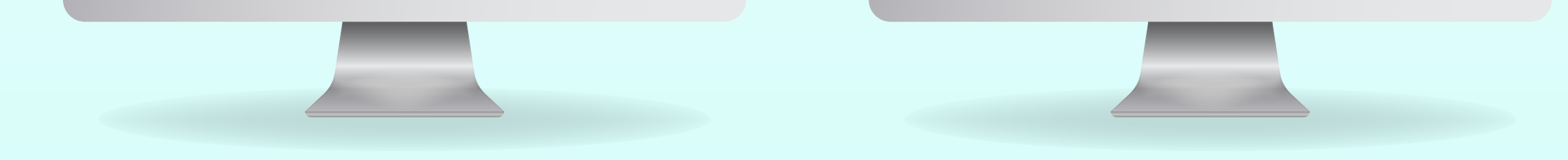

### ผ่านเว็บไซต์ K BIZ

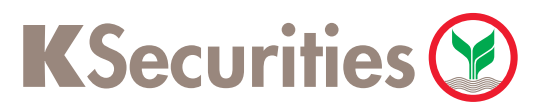

# การฝากเงินหลักประกัน ผ่านบริการ Bill Payment ด้วยเว็บไซต์ K BIZ

5 5.1 กรณีไม่มีบริการแอปพลิเคชัน K PLUS ระบบจะให้ท่านยืนยันรายการ โดยกรอกรหัส OTP และกด "ยืนยัน"

| ยืนยันการทำราชการ                                                                                                    | 36.4 (hoperes.<br>39 R in 66 76:28 | Gabernenn. |
|----------------------------------------------------------------------------------------------------|------------------------------------|------------|
| 916                                                                                                    | 1000                               | 🧿 ƙasahda  |
| (A) example and example a constraint of the second second | nänntud nänsinu da<br>anin (98269) |            |
| Pressille (une)                                                                                                    | 52000.00                           |            |
| etennedina (cen)                                                                                                    | E.00                               |            |
| unfäytlenestenbel                                                                                                    |                                    |            |
| sandressistementanet<br>edulationen                                                                                                    | 264                                |            |
| 3/69048                                                                                                    | 30 0.× 66                          |            |
| SHE SMS-OTP (C)<br>MALTERIOR SMS-CTP<br>also users the metry                                                                                                    | sécéncie PRTJ                      |            |
| sada                                                                                                    | 2                                  |            |
|                                                                                                    |                                    |            |
|                                                                                                    |                                    |            |
|                                                                                                    |                                    |            |

#### เมื่อทำรายการสำเร็จ ท่านจะได้รับ SMS แจ้งรายการฝากเงิน

| insundin / érosokudbu | ĸ                   | Bank                             |                      | <ul> <li>insulation</li> <li>insulation</li> </ul> |
|-----------------------|---------------------|----------------------------------|----------------------|----------------------------------------------------|
| NON 200               |                     | advers                           | BIL R230530701173611 |                                                    |
| senadanja             | 4766-1              | Settions                         | 30 8.0. 66 10:30     |                                                    |
|                       | ปพรี กลักรไกร-เพื่อ | and digit families do            | 1                    |                                                    |
| autor<br>Autor        | (98269)             | antheriteren-bese<br>Relationers |                      |                                                    |
| tortuile              |                     | Presents (core)                  | 52000.00             |                                                    |
| hatraga               |                     | Association for the              | 8.00                 |                                                    |
| dentevi i všena       |                     | NHOR :                           | 30 B.o. 66           |                                                    |
| Duuda                 |                     | diam taken                       |                      |                                                    |
| คลักเ                 | ]ระกัน<br>1691 นํ   | 52,000<br>วาต้าา /ช              | บาท ราย <sub>เ</sub> | าาร<br>แล้า                                        |

# **5.2 กรณีมีบริการแอปพลิเคชั่น K PLUS** ระบบจะให้ท่านยืนยันรายการโดยสแกน

QR Code ด้วยแอปพลิเคชั่น K PLUS

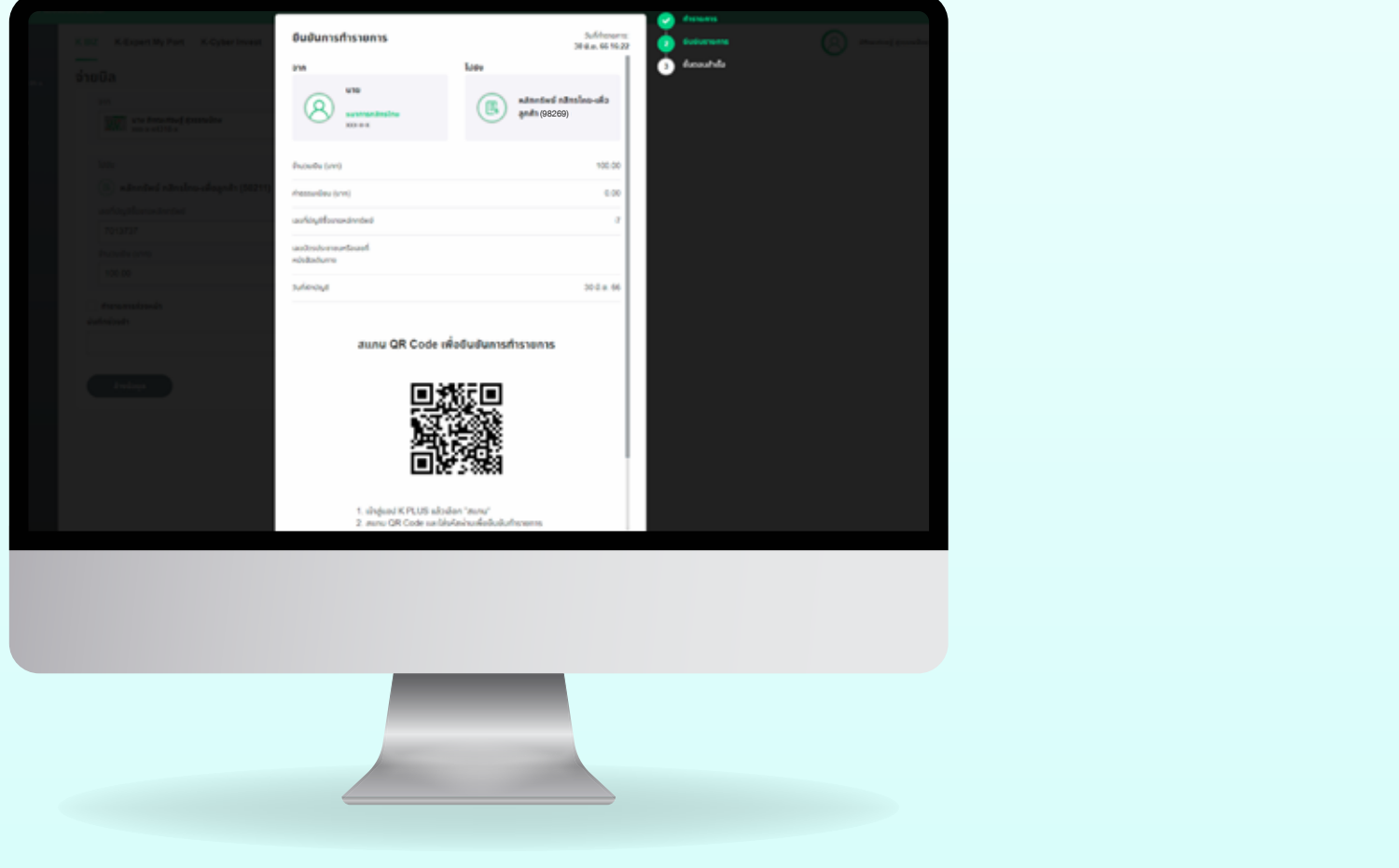

### ผ่านเว็บไซต์ K BIZ

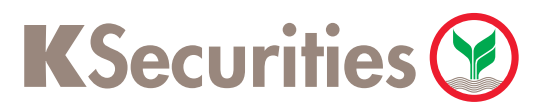

### การฝากเงินหลักประกัน ผ่านบริการ Bill Payment ด้วยเว็บไซต์ K BIZ

หลังจากสแกน QR Code เรียบร้อย ให้ทำการกด "ยืนยัน" เพื่อยืนยันการฝากเงิน ที่แอปพลิเคชัน K PLUS เมื่อทำรายการสำเร็จ ท่านจะได้รับ SMS แจ้งรายการฝากเงิน

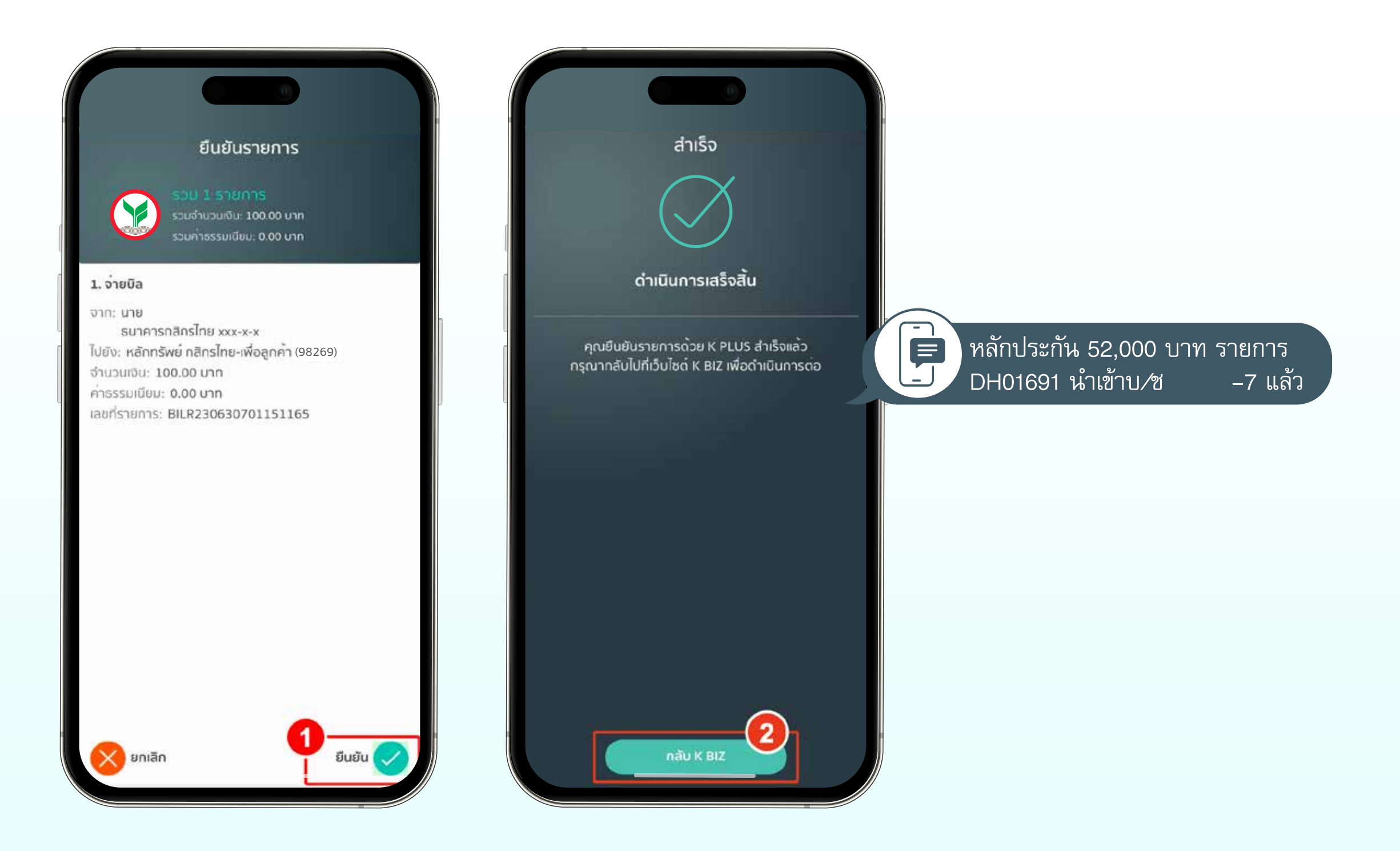

สำหรับการทำรายการผ่านธนาคารกสิกรไทย ผ่านเว็บไซต์ของธนาคารกสิกรไทย (K BIZ) เพื่อฝากเข้าบัญชีซื้อขายหลักทรัพย์ประเภทแคชบาลานซ์ (Cash Balance) ประเภทเงินสด (Cash) และประเภทบัญซีเครดิตบาลานซ์ (Credit Balance) ภายในวันจันทร์ – ศุกร์ เวลา 08.30 – 19.00 น. เว้นวันหยุดตามประกาศของธนาคารแห่งประเทศไทย ระบบจะเพิ่มอำนาจซื้อหลักทรัพย์ในทันที รายการนอกเวลาดังกล่าวจะนับเป็นรายการ ของวันทำการถัดไป